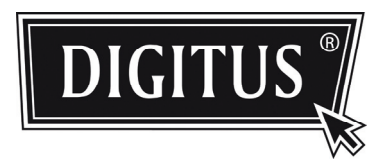

# CÂMARA DE SEGURANÇA DE REDE HD

MANUAL DE INSTALAÇÃO

Ler estas instruções na sua totalidade antes de colocar em funcionamento e devem ser guardadas para consulta futura.

# PRECAUÇÕES IMPORTANTES

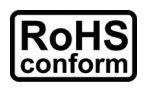

Todos os produtos isentos de chumbo oferecidos pela companhia cumprem as exigências da directiva Europeia sobre a Restrição de Substâncias Perigosas (RoHS), o que significa que os nossos processos de fabrico e produtos são rigorosamente "isentos de chumbo" e não contêm as substâncias citadas na directiva.

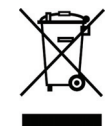

O símbolo do contentor com rodas cortado por um "X" significa que, no interior da União Europeia, o produto deve ser depositado separadamente no fim da sua vida útil. Isto aplica-se ao seu produto e a quaisquer periféricos assinalados com este símbolo. Não deposite estes produtos como lixo municipal indiferenciado. Contacte o seu fornecedor local para saber quais os procedimentos para reciclar este equipamento.

#### Reconhecimento de Marcas Registadas

iPhone® é uma marca registada da Apple Inc.

BlackBerry® e marcas registadas, nomes e logótipos relacionados são propriedade da Research In Motion Limited e estão registados e/ou são utilizados nos E.U.A. e noutros países em todo o mundo. Utilizados sob licença da Research In Motion Limited.

Android™ é uma marca registada da Google Inc. A utilização desta marca registada está sujeita a Autorizações por parte da Google.

As marcas Windows Mobile & Symbian mencionadas neste documento são marcas registadas dos seus respectivos detentores.

#### Termo de Responsabilidade

Reservamo-nos o direito de remover qualquer conteúdo deste manual a qualquer momento. Não garantimos ou assumimos qualquer obrigação ou responsabilidade legal pela exactidão, abrangência ou utilidade desta manual. O conteúdo deste manual está sujeito a alteração sem aviso prévio.

#### Licença MPEG-4

ESTE PRODUTO É AUTORIZADO AO ABRIGO DA LICENÇA DA CARTEIRA DE PATENTES DA MPEG-4 VISUAL PARA UTILIZAÇÃO PESSOAL E NÃO COMERCIAL DE UM CONSUMIDOR PARA (i) CODIFICAÇÃO DE VÍDEO EM COMFORMIDADE COM O PADRÃO MPEG-4 VISUAL ("MPEG-4 VÍDEO") E/OU (ii) DESCODIFICAÇÃO DE VÍDEO MPEG-4 QUE FOI CODIFICADO POR UM CONSUMIDOR ENVOLVIDO NUMA ACTIVIDADE PESSOAL E NÃO COMERCIAL E/OU FOI OBTIDO DE UM FORNECEDOR DE VÍDEO LICENCIADO PELA MPEG LA PARA FORNECER VÍDEO MPEG-4. NENHUMA LICENÇA É CONCEDIDA OU ESTARÁ IMPLÍCITA PARA QUALQUER OUTRA UTILIZAÇÃO. PODEM SER OBTIDAS DA MPEG LA, LLC INFORMAÇÕES ADICIONAIS, INCLUINDO AS RELATIVAS A UTILIZAÇÕES E LICENÇAS PROMOCIONAIS INTERNAS E EXTERNAS. VER HTTP://WWW.MPEGLA.COM.

#### Licença GPL

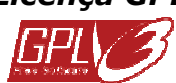

Este produto contém códigos que são desenvolvidos por Terceiros e que estão sujeitos à Licença Pública Geral GNU ("GPL") ou à Licença Pública Geral Restrita GNU ("LGPL").

O Código GPL utilizado neste produto é divulgado sem garantia e está sujeito aos direitos de autor do respectivo autor.

Códigos fonte adicionais que estão sujeitos às licenças GPL estão disponíveis a pedido.

Apraz-nos providenciar as nossas modificações ao Linux Kernel, assim como alguns novos comandos e algumas ferramentas para que possa entrar no código. Os códigos são providenciados no site FTP. Pode descarregá-los do seguinte site ou contacte o seu distribuidor.

# CONTEÚDO

| 1. GENERALIDADES                                     | 4  |
|------------------------------------------------------|----|
| 1.1 Conteúdo da Embalagem                            | 4  |
| 1,2 Painel Traseiro                                  | 4  |
| 1.3 Indicador de Estado                              | 5  |
| 2. INSTALAÇÃO & LIGAÇÃO                              | 6  |
| 2.1 Instalar a câmara                                | 6  |
| 2.2 Ligar a alimentação                              | 6  |
| 3. ACESSO À CÂMARA E CONFIGURAÇÕES DE REDE           | 6  |
| 3.1 Ligação de Rede via LAN                          | 6  |
| 3.2 Acesso à câmara através de navegador da Internet | 10 |
| 3.3 Ajustar Vídeo                                    | 11 |
| 3.4 Configurações de rede                            | 11 |
| 3.4.1 Definições do ambiente de rede                 | 11 |
| 3.4.2 Definições de acesso à Internet                | 12 |
| 3.4.3 Definições de DDNS                             | 13 |
| APÊNDICE 1 CRIAR UMA CONTA PARA O SERVIÇO DDNS       | 14 |
| APÊNDICE 2 VIGILÂNCIA MÓVEL ATRAVÉS DO EAGLEEYES     |    |
| A2.1 Pré-requisitos                                  | 16 |
| A2.2 Onde efectuar o download                        | 16 |
|                                                      |    |

# 1. GENERALIDADES

# 1.1 Conteúdo da Embalagem

Câmara de rede

Suporte da Câmara

Manual de Instalação

Adaptador

Disco CD-ROM (incluindo manuais do utilizador & software CMS "Visualizador de Vídeo")

# **1.2 Painel Traseiro**

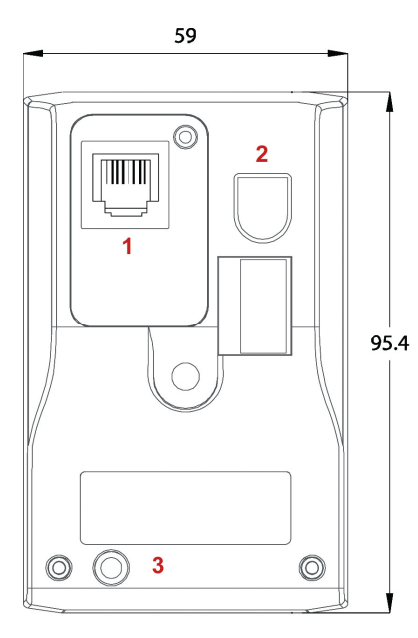

| 1 | Ethernet:               | Ligue o seu cabo de rede.                                                                                                    |
|---|-------------------------|----------------------------------------------------------------------------------------------------|
| 2 | DC 5V:                  | Ligue a fonte de alimentação regulamentar fornecida.                                                                                                    |
| 3 | Repor<br>Configurações: | Com a corrente ligada, pressione e mantenha<br>pressionado durante alguns segundos para repor<br>todos os parâmetros, incluindo o endereço IP de<br>acordo com as configurações de fábrica originais.<br>A câmara reiniciará após a operação de reposição<br>para os parâmetros predefinidos. Pode verificar a<br>frequência de intermitência do indicador LED para<br>saber se a câmara está no modo de reposição dos<br>parâmetros predefinidos.<br>Por favor não desligue a sua câmara durante o<br>processo de reposição das configurações originais. |

# 1.3 Indicador de Estado

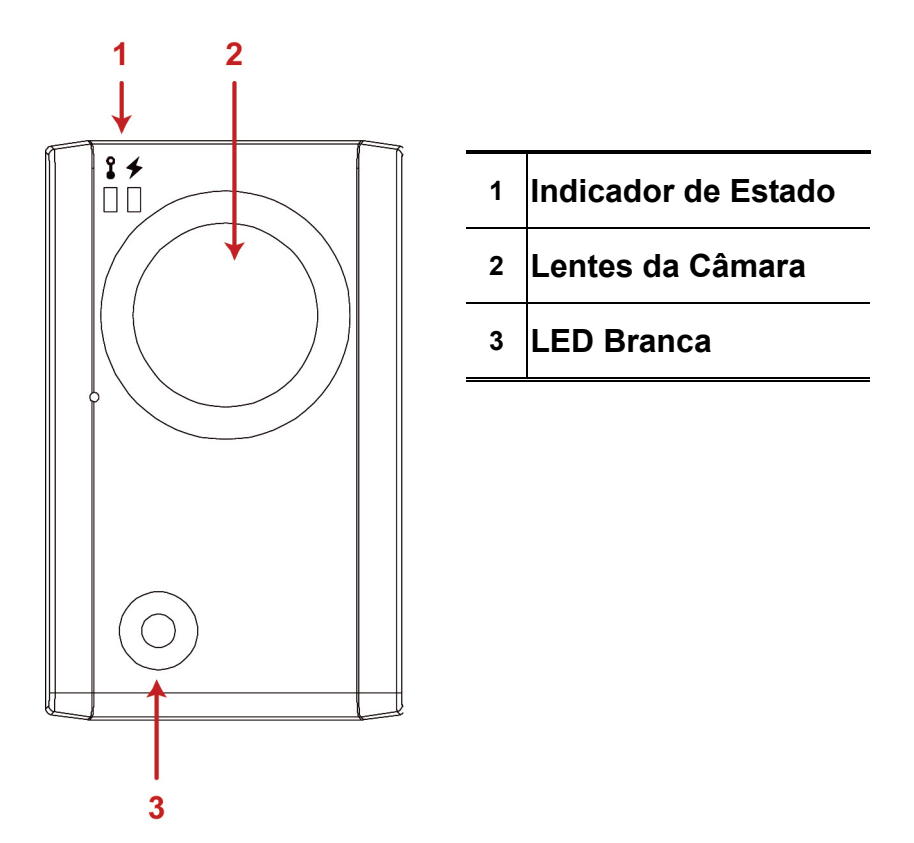

| ÍCONE                           | \$                                                                                                    | +                                                                                                    |
|---------------------------------|----------------------------------------------------------------------------------------------------|----------------------------------------------------------------------------------------------------|
|                                 | Estado da ligação LAN                                                                                                    | Estado da ligação à Internet                                                                                                    |
|                                 | Estado do Sistema                                                                                                    |                                                                                                    |
| Durante a ligação à<br>corrente | Sempre Ligada                                                                                                    | Sempre Ligada                                                                                                    |
| Repor predefinições             | Intermitente (ligada 250 ms, desligada 250<br>ms)<br>●○●○●○●○●○                                                                                                    | Sempre Desligada                                                                                                    |
| Actualização                    | Intermitente (ligada 250 ms, desligada 250 ms)                                                                                                    | Intermitente (ligada 250 ms, desligada 250 ms)                                                                                                    |
|                                 | $\bigcirc \bigcirc \bigcirc \bigcirc \bigcirc \bigcirc \bigcirc \bigcirc \bigcirc \bigcirc \bigcirc \bigcirc \bigcirc \bigcirc \bigcirc \bigcirc \bigcirc \bigcirc \bigcirc $ | $\bullet \bigcirc \bullet \bigcirc \bullet \bigcirc \bullet \bigcirc \bullet \bigcirc \bullet \bigcirc$                                                                       |
|                                 | Estado da Ligação                                                                                                    |                                                                                                    |
| LAN ligada                      | Sempre Ligada                                                                                                    |                                                                                                    |
| LAN desligada                   | Intermitente (ligada 100 ms, desligada 500 ms)                                                                                                    |                                                                                                    |
|                                 | ●○○●○○●○○                                                                                                    |                                                                                                    |
| Internet ligada                 |                                                                                                    | Sempre Ligada                                                                                                    |
| Internet desligada              |                                                                                                    | Intermitente (ligada 100 ms, desligada 500 ms)                                                                                                    |
|                                 |                                                                                                    | $\bigcirc \bigcirc \bigcirc \bigcirc \bigcirc \bigcirc \bigcirc \bigcirc \bigcirc \bigcirc \bigcirc \bigcirc \bigcirc \bigcirc \bigcirc \bigcirc \bigcirc \bigcirc \bigcirc $ |

\* Frequência de intermitência do LED - • LED ligada / CLED desligada

# 2. INSTALAÇÃO & LIGAÇÃO

### 2.1 Instalar a câmara

- 1. Encontre o suporte e os seus acessórios fornecidos com a câmara.
- 2. Prenda a base do suporte (a peça redonda) ao local onde deseja instalar esta câmara e fixe-a com os parafusos fornecidos.
- 3. Monte o suporte conforme a ilustração abaixo e ajuste o ângulo da câmara.

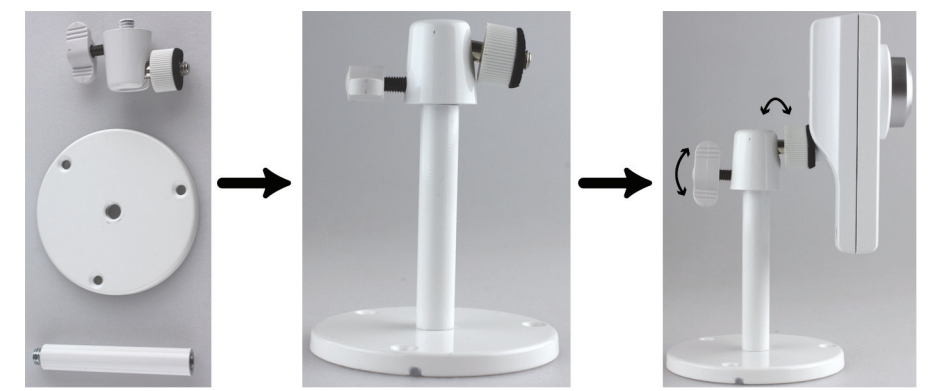

### 2.2 Ligar a alimentação

Ligue a fonte de alimentação fornecida à entrada de corrente da câmara (DC 5V) ao painel traseiro e à tomada eléctrica.

# 3. ACESSO À CÂMARA E CONFIGURAÇÕES DE REDE

Antes de usar esta câmara de rede, deve seguir as instruções abaixo para terminar as definições de ligação de rede, com base no meio ambiente de instalação.

- Para configurar as definições de rede, deve ligar a câmara ao PC por LAN. Para pormenores, por favor consulte "3.1 Ligação de Rede via LAN" na página 6.
- Para configurar as definições através de um navegador da Internet, consultar por favor "3.4.2 Definições de acesso à Internet" na página 12.

### 3.1 Ligação de Rede via LAN

- Passo 1: Ligar a câmara de rede e o PC através do cabo de rede RJ45, e certificar que a câmara está ligada.
- Passo 2: Definir o endereço IP do PC como "192.168.1.XXX" (1~255, excepto 10).

#### Para os utilizadores de Windows XP:

a) Seleccionar "iniciar" → "Painel de Controlo" → "Ligações de Rede e Internet" → "Ligações de Rede" (Se estiver em "Visualizar Categoria").

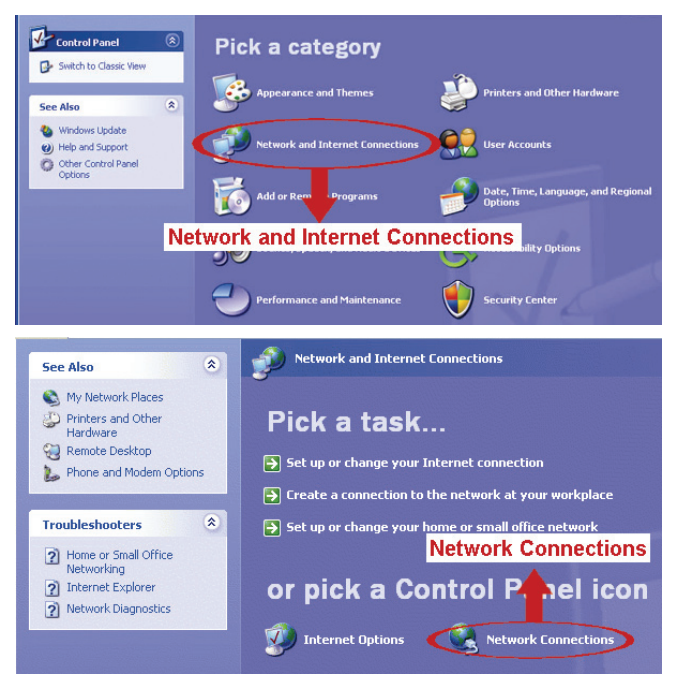

Em "LAN ou Internet Alta-Velocidade", clicar à direita em "Ligação Área Local", e seleccionar

"Propriedades".

| Network Tasks 🛞                                                                   | LAN or High-Speed Internet                                                                                                    |
|-----------------------------------------------------------------------------------|----------------------------------------------------------------------------------------------------|
| Other Places<br>Control Panel<br>My Network Places<br>My Documents<br>My Computer | Local Area Connection<br>Enabled, Firewalled<br>AMD PCNET<br>Disable<br>Status<br>Repair<br>Bridge Connections<br>Create Shortcut |
| Details 🛞                                                                         | Properties Properties                                                                                                    |

#### **Nota:** Se a sua ligação de área local não estiver activada, por favor active-a.

- b) Na tabulação "Geral", seleccionar "Protocolo Internet (TCP/IP)", e seleccionar "Propriedades".
- c) Na tabulação "Geral", seleccionar "Usar o seguinte endereço IP", e definir o endereço IP em "192.168.1.XXX" (XXX pode ser qualquer valor de 1~255 excepto 10).
- Nota: É recomendado tomar nota primeiro das definições actuais e depois alterar conforme indicado. É útil quando se necessita de restaurar as definições de rede do PC para ligar mais tarde à internet.
  - d) Clicar "OK" para fechar a caixa de diálogo de "Propriedades do Protocolo Internet (TCP/IP)". Depois, clicar em "Fechar" para fechar a caixa de diálogo "Propriedades de Ligação Área Local".

#### Para os utilizadores de Windows Vista:

a) Seleccionar "♥ (iniciar) → "Painel Controlo" → "Rede e Internet" para entrar o "Centro de Rede e Partilha". Depois clicar em "Gerir ligações de rede" (Se estiver em "Visualizar Categoria").

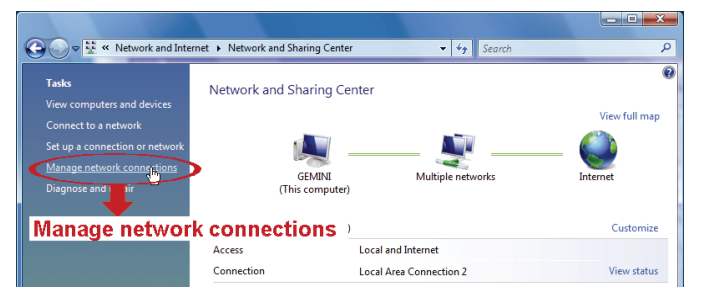

b) Clicar à direita em "Ligação Área Local", e seleccionar "Propriedades".

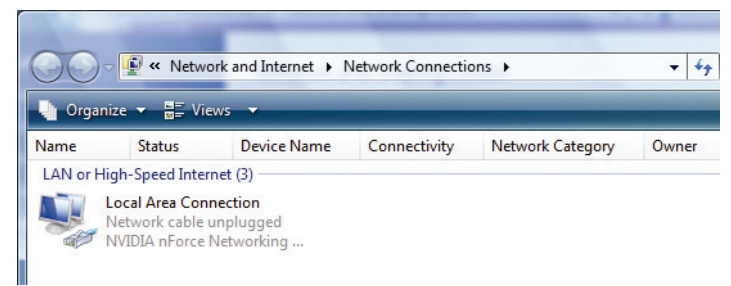

#### **Nota:** Se a sua ligação de área local não estiver activada, por favor active-a.

- c) Na tabulação "Em Rede", seleccionar "Protocolo Internet Versão 4 (TCP/IPv4)", e seleccionar "Propriedades".
- d) Na tabulação "Geral", seleccionar "Usar o seguinte endereço IP", e definir o endereço IP conforme descrito em baixo.
- **Nota:** É recomendado tomar nota primeiro das definições actuais e depois alterar conforme indicado. É útil quando se necessita de restaurar as definições de rede do PC para ligar mais tarde à internet.

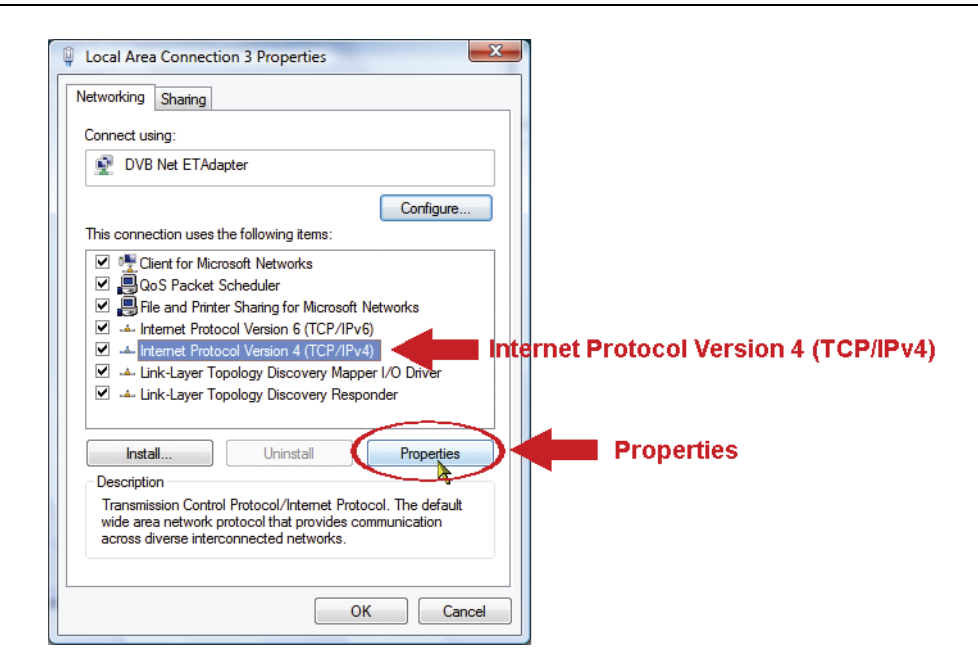

| Internet Protocol Version 4 (TCP/IPv4                                                                                                    | I) Properties                                                                    |                   |
|----------------------------------------------------------------------------------------------------|----------------------------------------------------------------------------------|-------------------|
| General<br>You can get IP settings assigned aut<br>this capability. Otherwise, you need<br>for the appropriate IP settings.<br>Obtain an IP address automatic | omatically if your network supports<br>to ask your network administrator<br>ally |                   |
| Use the following IP address:     IB address:                                                                                                    | 102 169 1 229                                                                    | 192.168.1.XXX     |
| Subnet mask:                                                                                                    | 255 . 255 . 255 . 0                                                              | (1~255 except 10) |
| Default gateway:                                                                                                    | • • •                                                                            |                   |
| <ul> <li>Obtain DNS server address auto</li> <li>O Use the following DNS server address</li> </ul>                                                            | omatically<br>ddresses:                                                          |                   |
| Preferred DNS server:                                                                                                    | • • •                                                                            |                   |
| Alternate DNS server:                                                                                                    | · · · ·                                                                          |                   |
|                                                                                                    | Advanced                                                                         |                   |
|                                                                                                    | OK Cancel                                                                        |                   |

 e) Clicar "OK" para fechar a caixa de diálogo de "Propriedades do Protocolo Internet Versão 4(TCP/IPv4)". Depois, clicar em "Fechar" para fechar a caixa de diálogo "Propriedades de Ligação Área Local".

Para os utilizadores de Windows 7:

a) Seleccionar " <sup>(C)</sup>" (iniciar) → "Painel Controlo" → "Rede e Internet" para entrar o "Centro de Rede e Partilha". Depois clique em "Alterar Definições do Adaptador".

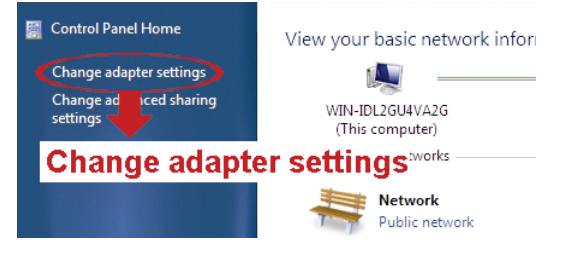

b) Clicar à direita em "Ligação Área Local", e seleccionar "Propriedades".

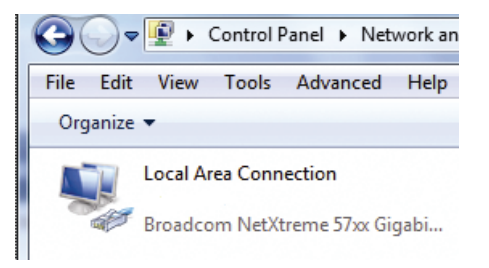

#### **Nota:** Se a sua ligação de área local não estiver activada, por favor active-a.

- c) Na tabulação "Em Rede", seleccionar "Protocolo Internet Versão 4 (TCP/IPv4)", e seleccionar "Propriedades".
- d) Na tabulação "Geral", seleccionar "Usar o seguinte endereço IP", e definir o endereço IP conforme descrito em baixo.
- **Nota:** É recomendado tomar nota primeiro das definições actuais e depois alterar conforme indicado. É útil quando se necessita de restaurar as definições de rede do PC para ligar mais tarde à internet.

| Local Area Connecti                                                                                                    | on 3 Properties                                                                                                    |                                                                                                    |               |                     |              |          |
|----------------------------------------------------------------------------------------------------|----------------------------------------------------------------------------------------------------|----------------------------------------------------------------------------------------------------|---------------|---------------------|--------------|----------|
| Networking Sharing                                                                                                    |                                                                                                    |                                                                                                    |               |                     |              |          |
| Connect using:                                                                                                    |                                                                                                    |                                                                                                    |               |                     |              |          |
| DVB Net ETAda                                                                                                    | pter                                                                                                    |                                                                                                    |               |                     |              |          |
|                                                                                                    |                                                                                                    | Configure                                                                                                    |               |                     |              |          |
| This connection uses t                                                                                                    | he following items:                                                                                                    | coningure                                                                                                    |               |                     |              |          |
| Client for Micr                                                                                                    | osoft Networks                                                                                                    |                                                                                                    |               |                     |              |          |
| QoS Packet S                                                                                                    | Scheduler<br>or Sharing for Microsoft Notwo                                                                                                    | adea .                                                                                                    |               |                     |              |          |
| Internet Proto                                                                                                    | col Version 6 (TCP/IPv6)                                                                                                    |                                                                                                    |               |                     |              |          |
| 🗹 📥 Internet Proto                                                                                                    | col Version 4 (TCP/IPv4)                                                                                                    | International International In | ernet P       | rotocol             | Version 4    | (TCP/IP\ |
| Link-Layer To                                                                                                    | pology Discovery Mapper I/O                                                                                                    | ) Driver                                                                                                    |               |                     |              |          |
| Ink-Layer To                                                                                                    | pology Discovery Responder                                                                                                    |                                                                                                    |               |                     |              |          |
| la atall                                                                                                    | Ubinatal                                                                                                    | Presenting                                                                                                    |               | Prope               | ties         |          |
| Deservation                                                                                                    | Unimistali                                                                                                    | Properues                                                                                                    |               | Tope                | ucs          |          |
| Transmission Cratter                                                                                                    | Destacol /Internet Destacol 3                                                                                                    | The default                                                                                                    |               |                     |              |          |
|                                                                                                    |                                                                                                    |                                                                                                    |               |                     |              |          |
| ternet Protocol Version 4<br>General<br>You can get IP settings at<br>this capability. Otherwise<br>for the appropriate IP set                                                                                                    | (TCP/IPv4) Properties                                                                                                    | work supports<br>administrator                                                                                                    |               |                     |              |          |
| General<br>You can get IP settings as<br>this capability. Otherwise<br>for the appropriate IP set                                                                                                    | : (TCP/IPv4) Properties<br>signed automatically if your net<br>you need to ask your network it<br>ings.                                                                                                    | 2 X                                                                                                    |               |                     |              |          |
| General<br>You can get IP settings as<br>this capability. Otherwise<br>for the appropriate IP set<br>Obtain an IP address                                                                                                    | (TCP/IPv4) Properties<br>signed automatically if your net<br>, you need to ask your network ,<br>tings.<br>s automatically<br>address:                                                                                                    | 2 X                                                                                                    |               |                     |              |          |
| General<br>You can get IP settings as<br>this capability. Otherwise,<br>for the appropriate IP set<br>Obtain an IP address<br>Use the following IP<br>IP address:                                                                                                    | : (TCP/IPv4) Properties<br>signed automatically if your net<br>, you need to ask your network it<br>ings.<br>; automatically<br>address:<br>192.168.1                                                                                                    | X      Work supports administrator      .238                                                                                                    | 192.1         | 168.1.X)            | (X           |          |
| General<br>You can get IP settings as<br>this capability. Otherwise<br>for the appropriate IP set<br>Obtain an IP address:<br>Use the following IP<br>IP address:<br>Subnet mask:                                                                                                    | (TCP/IPv4) Properties<br>signed automatically if your net<br>, you need to ask your network it<br>ings.<br>s automatically<br>address:<br>192.168.1<br>255.255.255                                                                                                    | V X<br>work supports<br>administrator                                                                                                    | 192.1         | 168.1.X)<br>55 exce | (X<br>pt 10) |          |
| General<br>You can get IP settings as<br>this capability. Otherwise<br>for the appropriate IP set<br>Obtain an IP address<br>Use the following IP<br>IP address:<br>Subnet mask:<br>Default gateway:                                                                                                    | I (TCP/IPv4) Properties<br>signed automatically if your net<br>, you need to ask your network ,<br>tings.<br>s automatically<br>address:<br>192 . 168 . 1<br>255 . 255 . 255                                                                                                    | 2 X<br>work supports<br>administrator                                                                                                    | 192.1<br>(1~2 | 168.1.X)<br>55 exce | (X<br>pt 10) |          |
| General<br>You can get IP settings as<br>this capability. Otherwise<br>for the appropriate IP set<br>Obtain an IP address:<br>Use the following IP<br>IP address:<br>Subnet mask:<br>Default gateway:<br>Obtain DNS server a                                                                                                    | (TCP/IPv4) Properties<br>(TCP/IPv4) Properties<br>signed automatically if your net<br>you need to ask your network it<br>ings.<br>s automatically<br>address:<br>192 . 168 . 1<br>255 . 255 . 255<br>ddress automatically                                                                                                    | Van Cen<br>Vork supports<br>administrator                                                                                                    | 192.1<br>(1~2 | 168.1.X)<br>55 exce | (X<br>pt 10) |          |
| General<br>You can get IP settings as<br>this capability. Otherwise<br>for the appropriate IP set<br>Obtain an IP address:<br>Use the following IP<br>IP address:<br>Subnet mask:<br>Default gateway:<br>Obtain DNS server a<br>Obtain DNS server a<br>Use the following DN                                                                                 | (TCP/IPv4) Properties<br>(TCP/IPv4) Properties<br>signed automatically if your net<br>you need to ask your network it<br>ings.<br>s automatically<br>address:<br>192 . 168 . 1<br>255 . 255 . 255<br><br>ddress automatically<br>S server addresses:                                                                                                    | vork supports<br>administrator                                                                                                    | 192.1<br>(1~2 | 168.1.X)<br>55 exce | (X<br>pt 10) |          |
| Aternet Protocol Version 4<br>General<br>You can get IP settings as<br>this capability. Otherwise<br>for the appropriate IP set<br>Obtain an IP address:<br>Obtain an IP address:<br>Use the following IP<br>IP address:<br>Subnet mask:<br>Default gateway:<br>Obtain DNS server a<br>Obtain DNS server a<br>Use the following DN<br>Preferred DNS server: | (TCP/IPv4) Properties<br>(TCP/IPv4) Properties<br>signed automatically if your net<br>you need to ask your network it<br>ings.<br>s automatically<br>address:<br>192 . 168 . 1<br>255 . 255 . 255<br><br>ddress automatically<br>S server addresses:                                                                                                    | vork supports<br>administrator                                                                                                    | 192.1<br>(1~2 | 168.1.X)<br>55 exce | (X<br>pt 10) |          |
| Aternet Protocol Version 4<br>General<br>You can get IP settings as<br>this capability. Otherwise,<br>for the appropriate IP set<br>Obtain an IP address:<br>Obtain an IP address:<br>Use the following IP<br>IP address:<br>Subnet mask:<br>Default gateway:<br>Obtain DNS server a<br>Obtain DNS server a<br>Obtain DNS server:<br>Alternate DNS server:  | I (TCP/IPv4) Properties  I (TCP/IPv4) Properties  I (TCP/IPv4) Properties  I (100 address)  I (100 address) | 2 X<br>work supports<br>administrator                                                                                                    | 192.1<br>(1~2 | 168.1.X)<br>55 exce | (X<br>pt 10) |          |
| Aternet Protocol Version 4<br>General<br>You can get IP settings at<br>this capability. Otherwise,<br>for the appropriate IP set<br>Obtain an IP address:<br>Obtain an IP address:<br>Subnet mask:<br>Default gateway:<br>Obtain DNS server a<br>Obtain DNS server a<br>Use the following DN<br>Preferred DNS server:<br>Alternate DNS server:              | I (TCP/IPv4) Properties  signed automatically if your net , you need to ask your network , tings. s automatically address:  192 . 168 . 1 255 . 255 .  ddress automatically IS server addresses:                                                                                                    | Cancer      Cancer      Vorteeneer      Vorteeneeer      Vorteeeeer      Vorteeeeeeeeeeee      | 192.1<br>(1~2 | 168.1.X)<br>55 exce | (X<br>pt 10) |          |

 e) Clicar "OK" para fechar a caixa de diálogo de "Propriedades do Protocolo Internet Versão 4(TCP/IPv4)". Depois, clicar em "Fechar" para fechar a caixa de diálogo "Propriedades de Ligação Área Local".

### 3.2 Acesso à câmara através de navegador da Internet

Passo 1: Abrir o programa de navegação, por exemplo, Microsoft Internet Explorer, e introduzir "<u>http://192.168.1.10</u>" na caixa de endereço URL.

- Passo 2: Na página de entrada, introduzir o nome do utilizador por defeito (admin) e a palavra-passe (admin), e introduzir o código de segurança da figura em baixo. Depois clique em "LOGIN" para ligar-se à câmara e visionar a imagem em directo.
- Nota: Saltar o assistente se existir algum.

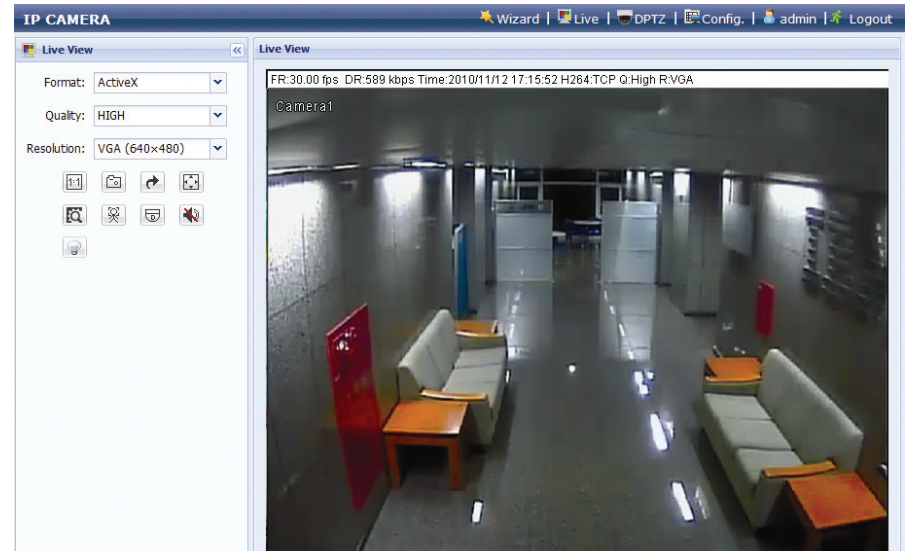

# 3.3 Ajustar Vídeo

Quando tiver acedido à câmara com sucesso, recomenda-se que ajuste as imagens de vídeo conforme a sua necessidade.

- Para ajustar a nitidez do vídeo, rode as lentes da câmara manualmente conforme é mostrado na Figura 1.
- Para ajustar ligeiramente a cor do vídeo, na página ao vivo do seu navegador de Internet, clique "Config" no canto superior esquerdo do navegador para abrir a página de configurações.

Depois, clique em "Câmara"  $\rightarrow$  "Cor" para ajustar o brilho/contraste/tom/saturação das imagens de vídeo, conforme é mostrado na *Figura 2*.

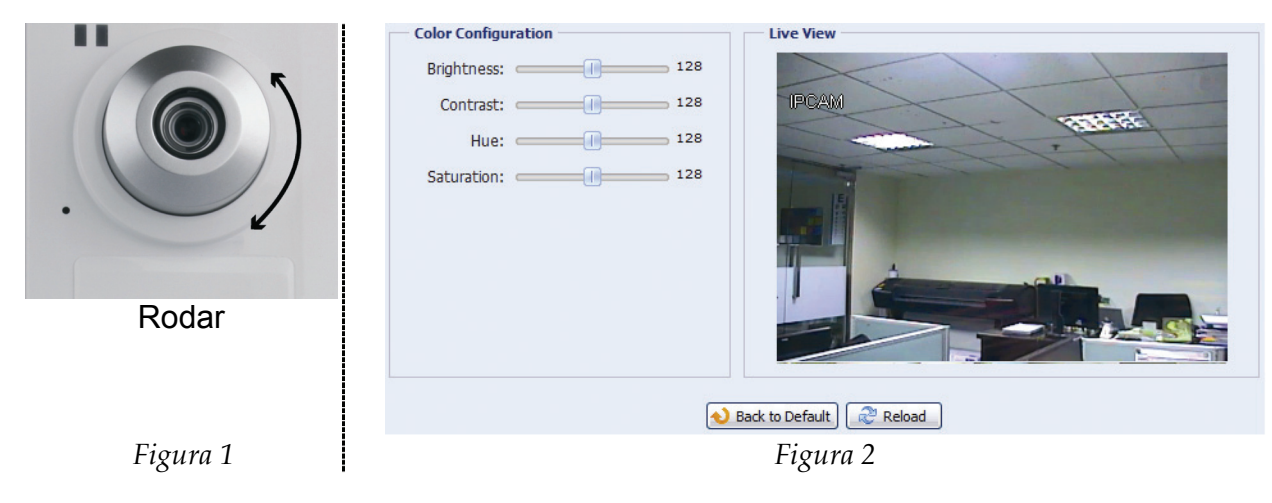

# 3.4 Configurações de rede

- 3.4.1 Definições do ambiente de rede
- Passo 1: Clique em "Config" na página de visionamento da imagem em directo do seu navegador da Internet para entrar na página de configurações. Depois clique em "Câmara" → "Câmara".

Passo 2: Nesta página, defina o seu ambiente de instalação como interior ou exterior e defina outros parâmetros relacionados com o seu ambiente de rede.

| Title:                   | Camera1          |            |
|--------------------------|------------------|------------|
| Snapshot Path:           | C:\              |            |
| Environment:             | ⊙ Indoor Outdoor |            |
| Frame Rate:              | FULL             | ~          |
| System Type:             | NTSC             | ~          |
| Stream Format:           | Single H.264     | ~          |
| ADSL Upload Speed:       | Local (>2Mbps)   | ~          |
| OSD:                     | ON               | ~          |
| Maximum Exposure Limits: |                  | <b>—</b> 2 |

| Item                           | Descrição                                                                                                    |
|--------------------------------|----------------------------------------------------------------------------------------------------|
| Ambiente                       | Seleccione o ambiente actual para que a câmara se ajuste automaticamente para produzir as imagens adequadas ao ambiente seleccionado.                                                                                                    |
| Taxa de Actualização           | A taxa de actualização permitida a cada observador pode ser ajustada para se adaptar<br>à largura de banda da rede.                                                                                                    |
|                                | Defina a frequência de imagem desejada para o máximo (FULL) ou para uma taxa de actualização especificada (1/2; 1/3; 1/4; 1/5; 1/10; 1/15).                                                                                                    |
|                                | A taxa de actualização actual depende da ligação de rede actual e pode ser mais baixa do que a especificada.                                                                                                    |
| Formato de Vídeo em<br>Directo | Seleccione o formato de vídeo em directo entre H.264/MPEG-4/JPEG em<br>Movimento/Modo Múltiplo adequado à largura de banda da sua rede.                                                                                                    |
|                                | <i>Nota:</i><br><i>1. A detecção de movimento não é suportada quando o formato de vídeo em directo estiver definido para JPEG em Movimento.</i><br><i>2. A detecção de rostos não é suportada quando o formato de vídeo em directo estiver</i> |
|                                | definido para Modo Múltiplo.                                                                                                    |
| Velocidade de Upload<br>ADSL   | Seleccione a sua velocidade de upload da Internet, e o sistema ajustará<br>automaticamente o seu fluxo de dados.                                                                                                    |
|                                | As opções são: Local (>2Mbps)/2M (2000Kbps)/1M (1000Kbps)/640Kbps/512<br>Kbps/256Kbps/128 Kbps/64Kbps                                                                                                    |

### 3.4.2 Definições de acesso à Internet

- Passo 1: Clicar em "Rede" → "Rede" para seleccionar o tipo de ligação. IP Fixo, PPPOE, e DHCP.
- **Nota:** Esta câmara não suporta o router ou o hub POE.

| Network Configuration |                            |
|-----------------------|----------------------------|
| IP Type:              | © Static IP C PPPoE O DHCP |
| Server IP:            | 192.168.1.10               |
| Gateway:              | 60.250.165.97              |
| Net Mask:             | 255.255.255.0              |
| Port:                 | 80                         |
| DNS1:                 | 168.95.1.1                 |
| DNS2:                 | 0.0.0                      |
| MAC Address:          | 00:0e:53:16:8c:cd          |
|                       | Save Reload                |

#### <u>Para IP Fixo:</u>

- a) Introduzir a informação do "IP do Servidor", "Gateway" e "Net Mask" obtidos a partir do seu IP (Internet Service Provider).
- b) Introduzir o número de porta. O número válido está entre 1 e 9999. O valor predefinido é 80. A porta TCP habitualmente utilizada pelo HTTP é 80. Contudo, em alguns casos, é melhor alterar este número de porta para flexibilidade ou segurança acrescidas.
- c) Clique em "Save" para gravar as suas configurações de rede e sair do sistema.
- d) Desligar a câmara e o PC e ligá-los separadamente à Internet. Depois, introduzir o endereço IP ou o nome do hospedeiro que anotou no campo de endereço URL do programa de navegação e verificar se consegue aceder à câmara com sucesso.

#### Para PPPOE:

- a) Introduzir o nome do utilizador e a palavra passe obtida a partir do seu ISP e clicar em "Guardar".
- b) Continuar a definição DDNS conforme indicado em "3.4.3 Definição DDNS".

#### Para DHCP:

- a) Antes de seleccionar esta opção, é necessário que termine primeiro as definições do router DHCP. Obter um router e ligá-lo à Internet através do PC (com definição IP Fixo ou PPPoE). Existem diferentes métodos de definição para routers diferentes. Consultar os respectivos manuais do utilizador.
- b) Continuar a definição DDNS conforme indicado em "3.4.3 Definição DDNS".

#### 3.4.3 Definições de DDNS

- Passo 1: Clicar em "Rede"  $\rightarrow$  "DDNS", e verificar "Activar DDNS".
- Passo 2: Seleccionar o nome do hospedeiro que introduziu para o serviço DDNS em "Nome do Sistema" (ex: dyndns)
- Nota: É necessário criar uma conta DDNS a partir dum sítio internet que forneça o serviço DDNS gratuito. Para mais informações, por favor consulte o "APÊNDICE 1 CRIAR UMA CONTA PARA O SERVIÇO DDNS" na página 14.

Seleccionar o nome do sistema que definiu quando subscreveu o serviço DDNS a partir da listagem, por exemplo, dyndns.

Introduzir o nome de utilizador & a palavra-passe que usou para entrar no serviço DDNS.

Depois, introduzir o nome do hospedeiro que definiu quando subscreveu o serviço DDNS, por exemplo, headoffice523.

| DDNS Configuration |                                                                                                    |
|--------------------|----------------------------------------------------------------------------------------------------|
| DDNS:              | Enable      Disable     Disable |
| System Name:       | dyndns 💌                                                                                                    |
| Username:          | headoffice523                                                                                                    |
| Password:          | ****** Password to log in DDNS service                                                                                                    |
| Hostname:          | headoffice523.dyndns.org                                                                                                    |
|                    |                                                                                                    |
|                    | Save Reload                                                                                                    |

- Passo 3: Clicar em "Guardar" e sair da sessão. Depois, desligar a câmara e o PC e ligá-los separadamente à Internet.
- Passo 4: Introduzir o nome do hospedeiro que anotou no campo de endereço URL do programa de navegação e verificar se consegue aceder à câmara com sucesso.

# APÊNDICE 1 CRIAR UMA CONTA PARA O SERVIÇO DDNS

Para PPOE ou DHCP, deve introduzir o nome do hospedeiro que realça o endereço IP da câmara de rede para entrar em primeiro lugar.

Existem muitos sítios internet para subscrição gratuita do serviço DDNS, e mostramos abaixo um exemplo de subscrição de conta DDNS a partir do sítio de internet <u>http://www.dyndns.com</u>.

Passo 1: Ir para <u>http://www.dyndns.com</u>, e clicar "Criar Conta" para subscrever uma conta DDNS.

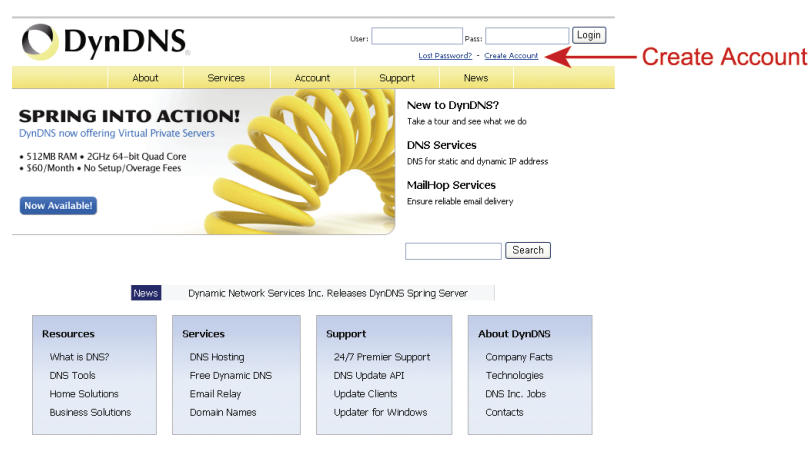

- Passo 2: Introduzir a informação necessária para subscrever uma conta de acordo com as instruções do sítio de internet.
  - Introduzir um nome de utilizador para entrar, por exemplo, headoffice523.
  - · Definir a palavra-passe e introduzi-la de novo para confirmar.
  - Introduzir o seu Email e introduzi-la de novo para confirmar.

Depois, clicar "Criar Conta".

|                | NS.com                   |                         | Use                                    | mame                | Passw                  | ord         | Log<br>Account |
|----------------|--------------------------|-------------------------|----------------------------------------|---------------------|------------------------|-------------|----------------|
|                | About                    | Services                | Account                                | Support             | News                   |             |                |
| My Account     |                          |                         |                                        |                     |                        |             |                |
| Create Account | Create an ac             | count or                | log in to co                           | ntinuo              |                        |             |                |
| Login          | create an ac             | count of                |                                        | numae               |                        |             |                |
| .ost Password? | Username:                | headoffice52            | 3                                      |                     | Already Reg            | istered?    |                |
| A My Cart      | Password:                | *****                   |                                        |                     |                        |             |                |
| 0 Rems         | Confirm password:        | *****                   |                                        |                     | Username               |             |                |
|                | Email                    | office@morte            | ich com                                | _                   | Password               |             |                |
| Search         | Confirm omail:           | office@evente           | ich een                                | _                   |                        | _           | .og in         |
|                | commentai:               | louice@everre           | ch.com                                 |                     |                        | Eargot your | password?      |
| Search         | Subscribe to:            | DynDNS.c<br>(1 or 2 per | com newsletter<br>month)               |                     |                        |             |                |
|                |                          | E Dyn Inc. p            | oress releases<br>-ITML formatting fro | om email            |                        |             |                |
|                | Security Image:          | 3 2                     | 1 7                                    |                     |                        |             |                |
|                |                          | Enter the nun<br>32175  | nbers from the abo                     | ve image:           |                        |             |                |
|                | 🗹 I agree with the a     | acceptable use j        | policy (AUP) and pr                    | ivacy policy.       |                        |             |                |
|                |                          |                         | Create                                 | Account             | ← Ci                   | reate Ac    | count          |
|                | If you're having difficu | ulty creating you       | ir account, for any                    | reason, feel free t | to <u>contact us</u> . |             |                |
|                |                          |                         |                                        |                     |                        |             |                |

Passo 3: O sistema enviará automaticamente um email de confirmação para a sua conta de email. Este email deve ser lido dentro de 48 horas bem como deve ser completado o procedimento para activar a sua conta de acordo com as instruções no email.

Quando a conta está confirmada, aparecerá a informação "Conta Confirmada". A sua foi agora criada com sucesso.

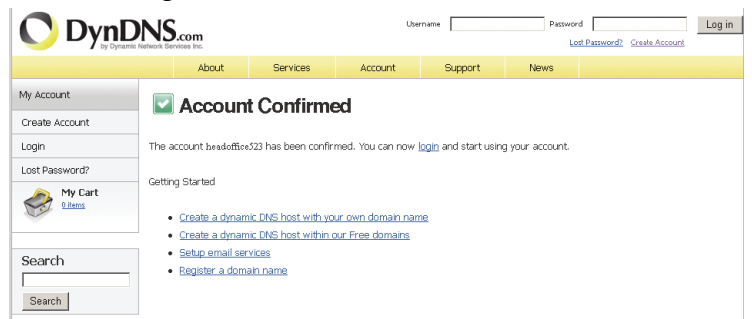

- Passo 4: Clicar "entrar", e introduzir o nome de utilizador e a palavra-passe que pré-definiu antes de entrar.
- Passo 5: Clicar em "Adicionar Serviços Hospedeiro".

| C Dynamic later based files222<br>by purale later based and the set based files222<br>by Cynamic later based and the set of the Services Lea Cold |                                                   |             |                              |                                                              |         |                                                                            |  |
|----------------------------------------------------------------------------------------------------|---------------------------------------------------|-------------|------------------------------|--------------------------------------------------------------|---------|----------------------------------------------------------------------------|--|
|                                                                                                    | About                                             | Services    | Account                      | Support                                                      | News    |                                                                            |  |
| My Account                                                                                                    | DynDNS Acco                                       | unt headoff | ice523                       |                                                              |         |                                                                            |  |
| My Services                                                                                                    |                                                   |             |                              |                                                              |         |                                                                            |  |
| Account Settings                                                                                                    | My Services                                       |             | Billing                      |                                                              | Accou   | nt Settings                                                                |  |
| Billing                                                                                                    | View, modify, purchase, and delete your services. |             | Upda<br>inform<br>purch      | te your billing<br>nation, complete a<br>iase, and view invo | ices.   | Vpdate your email address,<br>set preferences, and delete<br>your account. |  |
| 0 items                                                                                                    | My Zones/Domains                                  |             | View Shopping                | Cart                                                         | Chang   | e Email Address                                                            |  |
|                                                                                                    | Add Zone/Domains Services                         |             | Active Services              |                                                              | Chang   | Change Password                                                            |  |
| Search                                                                                                    | My Hosts                                          |             | Order History                |                                                              | Chang   | je Username                                                                |  |
|                                                                                                    | Add Host Services                                 |             | Billing Profile and Vouchers |                                                              | Conta   | ct Manager                                                                 |  |
| Search                                                                                                    | Dynamic Pro                                       |             | Renew Service                | 5                                                            | Mailin  | <u>g Lists</u>                                                             |  |
|                                                                                                    | Spring Server VPS                                 |             | Auto Renew Settings          |                                                              | Move    | Services                                                                   |  |
| Ac                                                                                                    | ld Host Se                                        | rvices      | Sync Expiration              | 15                                                           | Prefer  | ences                                                                      |  |
| Network Monitoring<br>SSL Certificates                                                                                                    |                                                   |             |                              | Close                                                        | Account |                                                                            |  |
|                                                                                                    |                                                   |             |                              |                                                              |         |                                                                            |  |
|                                                                                                    | Recursive DNS                                     |             |                              |                                                              |         |                                                                            |  |
|                                                                                                    |                                                   |             |                              |                                                              |         |                                                                            |  |

- Introduzir um nome de hospedeiro com significado.
- Escolher um nome de sistema hospedeiro.
- Introduzir o endereço IP que pretende redireccionar.

Deve anotar o nome do hospedeiro na totalidade, por exemplo, *headoffice523.dyndns.org*. Depois, clicar em "Adicionar ao Carro de Compras" para facturação.

|                                                                                                   |                                                                                             |                                |                              |                                                            |                                                  |                       |                                      | Logged In User: headelFice523<br>Nv.Carl My.Services Log.Cut |  |
|---------------------------------------------------------------------------------------------------|---------------------------------------------------------------------------------------------|--------------------------------|------------------------------|------------------------------------------------------------|--------------------------------------------------|-----------------------|--------------------------------------|--------------------------------------------------------------|--|
|                                                                                                   |                                                                                             | lbout                          | Services                     | a Account                                                  | Supp                                             | ort                   | News                                 |                                                              |  |
| dy Account                                                                                        | Add New Hostname                                                                            |                                |                              |                                                            |                                                  |                       |                                      | † Host Services                                              |  |
| ly Services<br>Jynamic DNS Pro<br>SLA<br>Premier Support                                          | Note: You ci<br>features. Pa                                                                | urrently don'<br>ying for an I | 't have any a<br>Dynamic DNS | ctive <u>Cynamic DNS P</u><br>5 Pro upgrade will ma        | <del>ro upgrades</del> in y<br>ike this form ful | iour acc<br>ly functi | ount. You canno<br>onal and will add | t use some of our Host Service<br>I several other features.  |  |
| Zone Level Services<br>Domain registration and<br>transfer, DNS hosting,<br>Nalihop services      | Hostname: headofice523 . [dyndma.org 💌<br>Wildcard Status: Disabled [Want Wildcard apport?] |                                |                              |                                                            |                                                  |                       |                                      |                                                              |  |
| Host Services<br>Dynamic DNS hosts, WebHop<br>URL Forwarding                                      | Service Type:      Post with IP address [2]     C WebHop Redirect [2]                       |                                |                              |                                                            |                                                  |                       |                                      |                                                              |  |
| Spring Server VPS<br>Mail-top Outbound<br>Recursive DNS<br>Network Monitoring<br>SSL Certificates |                                                                                             | IP Ad                          | ldress:                      | C Offline Hostname<br>211.75.84.96<br>Use auto detected 32 | (2)<br>address 211.7                             | 5.84.95.              |                                      |                                                              |  |
| Renew Services<br>Auto Renew Settings<br>Sync Expirations                                         |                                                                                             |                                |                              | III, value is 60 seco                                      | nds. <u>Edit TTL</u> ,                           |                       |                                      |                                                              |  |
| Account Settings                                                                                  |                                                                                             | Mail R                         | outing:                      | 🗆 Yes, let me conif                                        | gure Email rout                                  | ing. [2]              |                                      |                                                              |  |
| Alling                                                                                            |                                                                                             |                                |                              |                                                            |                                                  | 4                     | Add To Cart                          | Add To C                                                     |  |

**Nota:** Este serviço é gratuito. Basta finalizar o processo de facturação, e **NÃO** é necessária informação para pagamento.

Passo 6: Clicar "Activar Serviços" após ter efectuado a verificação, e está agora preparado para usar os serviços DDNS.

O *EagleEyes* é um programa para telemóvel utilizado pelo nosso sistema de vigilância (Gravador de Vídeo Digital ou câmaras de rede) para vigilância remota. Possui diversas vantagens:

- É gratuito (Excepto o *EagleEyes Plus* para iPhone).
- É compatível com diversas plataformas móveis populares, como iPhone, BlackBerry, Symbian, Windows Mobile e Android.

É fácil de descarregar, instalar e configurar. Para mais pormenores acerca da configuração e funcionamento deste programa, por favor visite o nosso website oficial <u>www.eagleeyescctv.com</u>.

# A2.1 Pré-requisitos

Antes de instalar o EagleEyes no seu telemóvel para vigilância remota, certifique-se de que verificou o seguinte:

- ✓ A sua plataforma móvel é iPhone, BlackBerry, Symbian, Windows Mobile ou Android.
- ✓ Os serviços de Internet móvel foram subscritos e estão disponíveis para utilização no seu telemóvel.
- **Nota:** Pode ser-lhe cobrado o acesso à Internet através de redes sem fios ou redes 3G. Para informações sobre as taxas de acesso à internet, por favor contacte a sua operadora de serviços de rede ou a sua operadora de telecomunicações.
  - ✓ O seu Gravador de Vídeo Digital ou a sua câmara de rede estão ligados à corrente e ligados à Internet.
  - Anotou o endereço IP, o número da porta, o nome de utilizador, a palavra-passe utilizados para aceder ao seu Gravador de Vídeo Digital ou à sua câmara de rede pela Internet.

# A2.2 Onde efectuar o download

Aceda a <u>www.eagleeyescctv.com</u> do seu telemóvel e registe-se.

**Nota:** Por favor **NÃO** tente efectuar o download do *EagleEyes* a partir do seu computador.

Depois, seleccione "Software" e a plataforma móvel do seu telemóvel efectuará o download do *EagleEyes* para o seu telemóvel.

Para BlackBerry, Symbian, Windows Mobile e Android, seleccione a ligação de download do website para começar a efectuar o download.

# **Nota:** Recomenda-se que efectue o download do *EagleEyes* para BlackBerry através do navegador da Internet Opera.

- Estão disponíveis duas versões do *EagleEyes* para iPhone:
  - -- EagleEyes Plus (US\$4,99) e
  - -- EagleEyes Lite (Gratuito).

Seleccione a versão pretendida e será redireccionado para a "App Store" para efectuar o download da aplicação.

**Nota:** Pode também encontrar o *EagleEyes* na "App Store" a partir do seu telemóvel. Entre na "App Store" e seleccione "Search" (Procurar). Introduza a palavra-passe "eagleeyes" e encontre e efectue o download da versão pretendida.

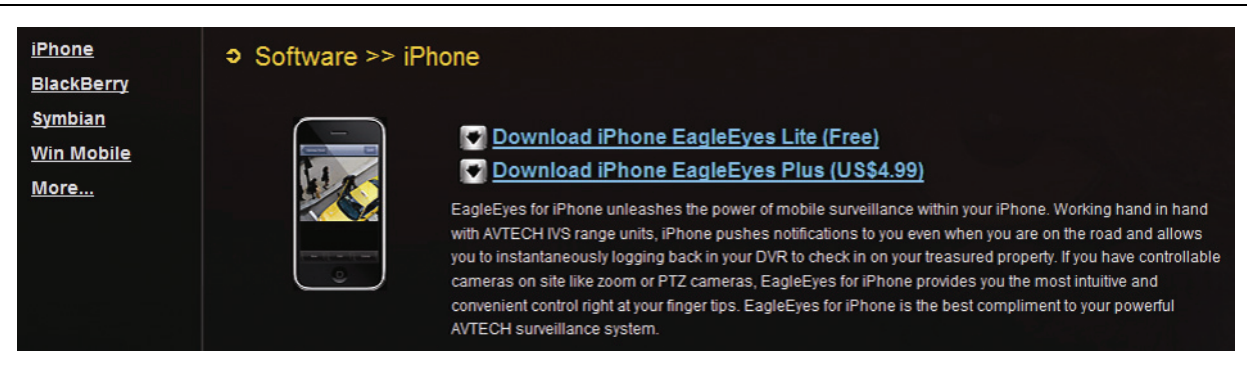

Quando o download estiver terminado, o programa *EagleEyes* será automaticamente instalado na localização onde todas as aplicações estão gravadas no seu telefone de acordo com as predefinições, ou onde especificar.

**Nota:** Para mais pormenores acerca da configuração e funcionamento deste programa, por favor visite o nosso website oficial <u>www.eagleeyescctv.com</u>.